# APPLICANT REVIEW AND MANAGEMENT FOR FACULTY SEARCHES

3. Click on the Job Opening title for the search you wish to see applications.

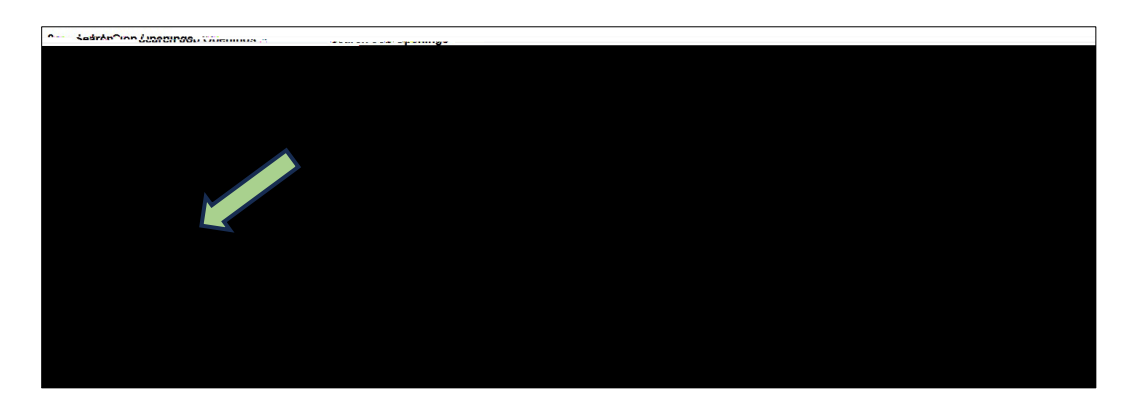

- 4. Here you will find a list of all applicants who have applied for the position. NOTE: Only 25 applications will be visible unless you choose the "View All" option above "Other Actions".
  - a. Click on the Application icon to bring you to the Manage Application screen.
    - i. Here you have access to the application and any required or optional attachments, such as cover letters, curriculum vitae, transcripts, references, etc.

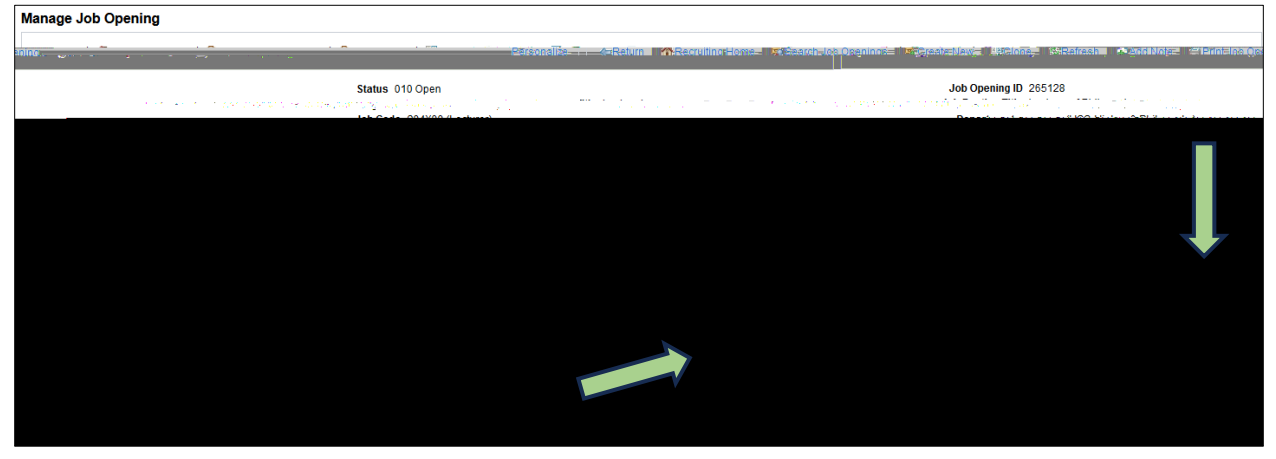

(NOTE: There may be multiple pages of attached documents so you may need to scroll all the way to the right and choose View All.

| Attachments (7) |            | 14         | 1-5 of 8 v | View All |
|-----------------|------------|------------|------------|----------|
|                 | Attachment | Apply to L | Last       |          |
|                 |            |            |            |          |

- 6. Move applications to Interview after the applicant has agreed to be interviewed.
  - a. Click the box next to the applicant's name to highlight the row
  - b. Select Other Actions
  - c. Select *Recruiting Actions*
  - d. Select Edit Disposition
    - i. Select Interview

| Tother Actions                                   | Edit Disposition                        | × |
|--------------------------------------------------|-----------------------------------------|---|
| Recruiting Actions > Create Interview Evaluation |                                         | ^ |
| Prepare Job Offer                                | Current Disposition Reviewed            | d |
|                                                  | Date Applied<br>Interview Linked Linked |   |
|                                                  | Reject                                  |   |

#### MOVING APPLICATIONS IN BULK

This should only be done when the reason for rejection is truly the same for each candidate.

- a. Select multiple applicants
- b. Click on the Group Actions dropdown
- c. Click on Recruiting Actions
- d. Choose Action
- e. Choose the Reason if you are Rejecting

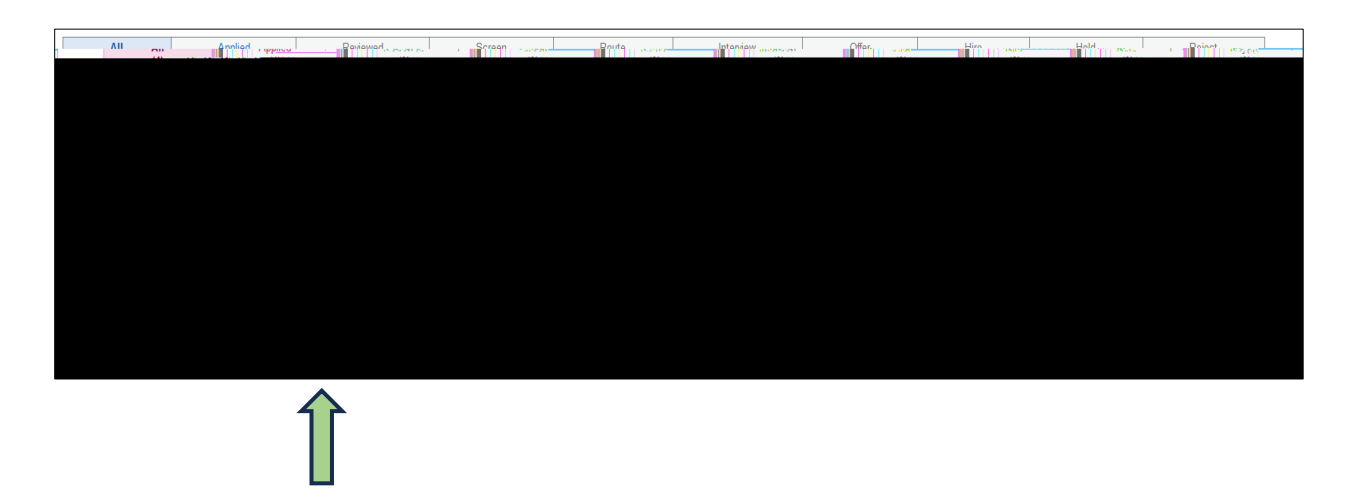

### **REJECTING APPLICATIONS**

Move applications to *Reject* as you review them <u>and</u> when a job offer is submitted. You may keep your top three candidates in the pool in case your first choice does not work out. Any remaining applications will automatically be rejected with the reason, *Hired more qualified candidate*, when the job offer is moved to *Hired*.

NOTE: It is very important to choose the appropriate *Status Reason* for the rejection because this is reported in our EEO mandated reporting.

To move the applications to Reject:

- a. Choose the Reject icon on the application row
- b. Choose the appropriate dispensation reason per the table in the Appendix

| Manager Ink Onening                                                                                                    | manage oop opening                                                                                              |
|----------------------------------------------------------------------------------------------------|----------------------------------------------------------------------------------------------------|
| Bellar Belan Bana - Bana - Bana - Bana - Bana - Bana - Bana - Bana - Bana - Bana - Bana - Bana - Bana - Bana -                                                                                                    | Jack Contraction                                                                                                |
| 22714 E. E. KAR<br>A Second Second |                                                                                                    |
| Sistem Professor)                                                                                                    | Position Number (R                                                                                              |
| Serensity                                                                                                    | Annilannin Anniland Songabury and Million                                                                       |
|                                                                                                    | •                                                                                                    |
|                                                                                                    | All Applied (19) (0)                                                                                            |
|                                                                                                    | Applicants (9)                                                                                                  |
|                                                                                                    | iel et 1-19 of 19 🗸 🕨 🕅 🥅 🔍                                                                                     |
|                                                                                                    | trainer the second second second second second second second second second second second second second second s |
|                                                                                                    |                                                                                                    |
|                                                                                                    |                                                                                                    |
|                                                                                                    |                                                                                                    |

OR

- a. Click the box next to the applicant's name to highlight the row
- b. Select Other Actions
- c. Select Recruiting Actions
- d. Select Edit Disposition
  - i. Select Reject
  - ii. Choose appropriate dispensation reason per the table in the Appendix

| Other Actions      |      |                             |
|--------------------|------|-----------------------------|
| Recruiting Actions | >    | Create Interview Evaluation |
| Acolicaot. A rtion | Prep | oare Job Offer              |
| Fatt Dispas        |      |                             |

See Appendix for appropriate dispensation *Reason* choices.

## Appendix

### Initial Application Review Process

| Action        | Status   | Dispensation Reason             | Notes                                                                                   |
|---------------|----------|---------------------------------|-----------------------------------------------------------------------------------------|
| N/A           | N/A      | Applied                         | Initial Disposition when applicant applies.                                             |
| HM - Moves to | Reviewed | Reviewed                        | Hiring Manager - as applications are reviewed                                           |
| HM - Moves to | Reject   | Screening - Failed Min<br>Quals | Hiring Manager - does not meet minimum<br>qualifications or application is not complete |
| HM - Moves to | Reject   | Unable to Contact/Make<br>Offer | Hiring Manager - If applicant cannot be reached for an interview.                       |
| N/A           | N/A      | Withdrawn                       | Automatically moves applicant to this when they                                         |